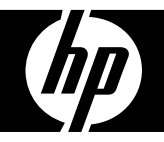

## HP PB360t

### **Digital Camera**

Quick Start Guide

For more details about the camera operation and troubleshooting, please read the User Manual located on the CDROM disc included with your camera or visit **http://www.hp.com/support** and download it for the camera support page.

## **Getting Started**

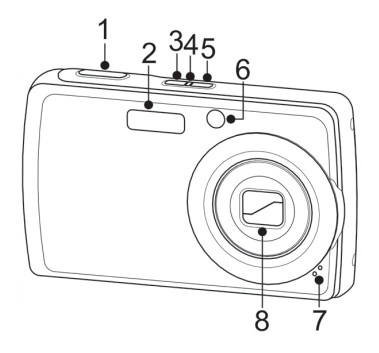

- 1. Shutter button
- 2. Flash
- 3. Stabilizer
- 4. LED indicator
- 5. Power button
- 6. Self-timer LED / AF Assist Lamp
- 7. Microphone
- 8. Zoom Lens

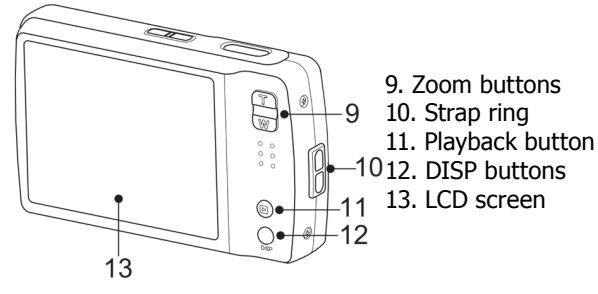

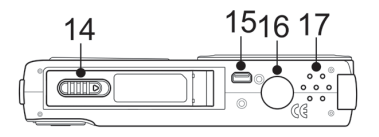

- 14. Battery / SD card compartment
- 15. USB
- 16. Tripod screw hole
- 17. Speaker

#### **Initial Settings**

When you turn on your camera for the first time, you will be asked to do the initial settings for language and date in your camera.

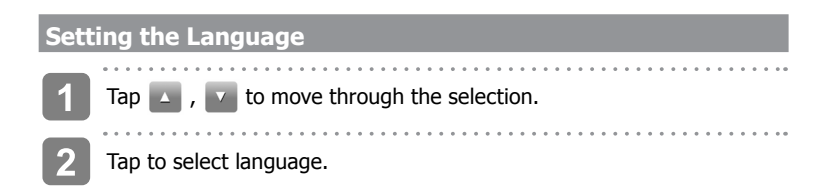

#### Setting the Date & Time

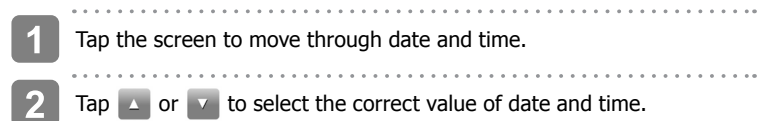

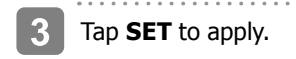

#### Using Quick-Set Bar

The **Quick-Set Bar** acts as a shortcut menu to adjust basic settings in Record and Playback Mode. The menu icons show the current settings for each function. The icons vary depending on the selected mode and its settings.

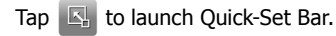

Tap 🔄 to close Quick-Set Bar.

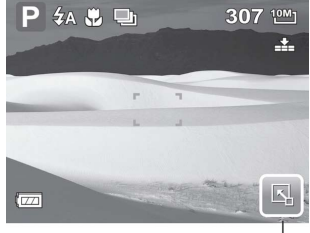

Quick-Set Bar icon -

#### Setting Shooting Mode Menu

The shooting mode menu allows you to adjust other capture settings. Some menu functions may be disabled depending on current scene mode.

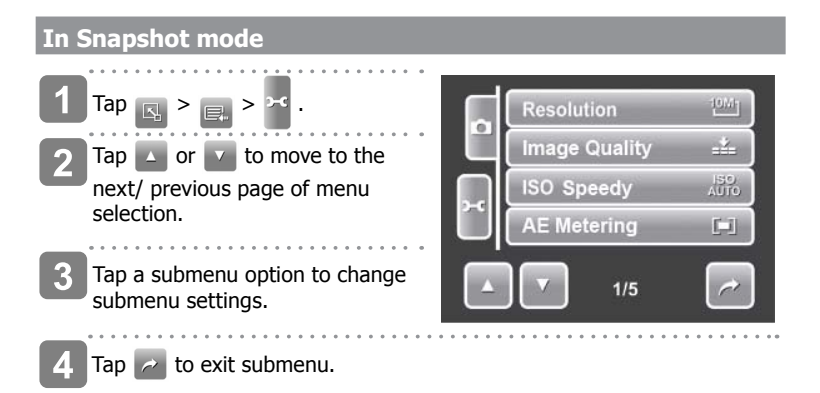

#### Setting Playback Menu

#### To go to Playback Menu

The Playback menu allows you to edit images, delete files, records voice memo, and setup other playback settings.

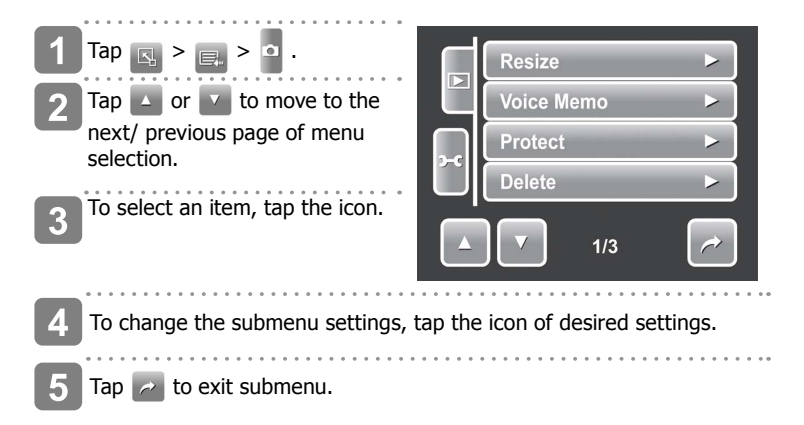

#### Using the Setting Menu

#### To go to Setting Menu

You can access the Setting menu whether you are in Record or Playback mode. The Setting menu allows you to configure general camera settings. Submenu options may vary depending on the current mode. Unavailable are disabled.

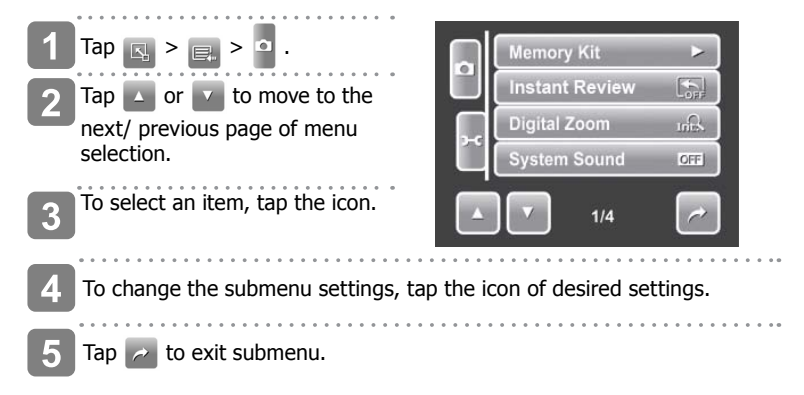

#### **Setting Hot Key**

The Hot Key function is available only in shooting mode. This function allows you to define the three shortcut icons on the shooting Mode Quick-Set Bar.

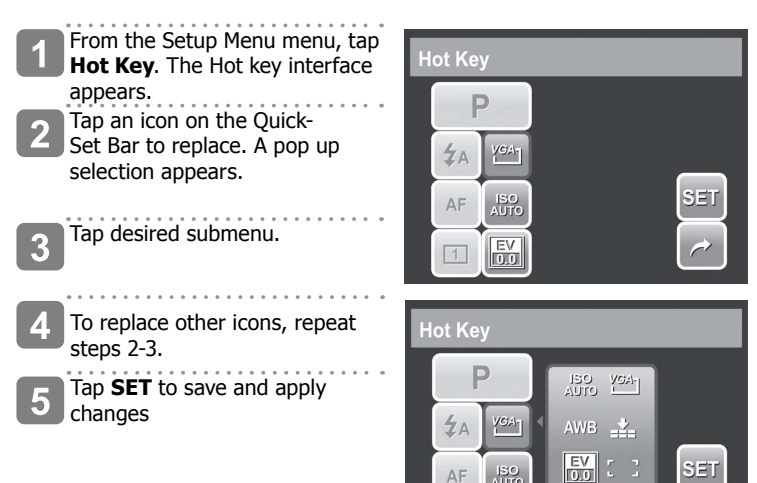

**D** 

EV 0.0

# **Getting Help**

Should you have a technical support question or your HP Digital Camera require service within the warranty period, please contact the original point of purchase or an authorized HP reseller in your country. If service is not available at those locations, please contact an HP Branded Product warranty agent from the support contact list provided below. A service agent will work with you to troubleshoot your issue and if necessary, issue a Return Material Authorization (RMA) number in order to replace your HP Branded Product. For warranty claims, you will be required to provide a copy of your original dated sales receipt as proof of purchase and the issued RMA number. You will be responsible for shipping charges when shipping the product to the service center. The service agent will provide you with an address and you will also be responsible for any shipping charges to the warranty service center. Once your product is received by this service center, a replacement unit will be shipped back to you typically within 5 business days.

| Email Support: |                        |  |
|----------------|------------------------|--|
| Language       | Email Address          |  |
| Dutch          | hollands@hpodd.com     |  |
| Chinese        | simp.chinese@hpodd.com |  |
|                | trad.chinese@hpodd.com |  |
| English        | english@hpodd.com      |  |
| Français       | francais@hpodd.com     |  |
| Deutsch        | deutsch@hpodd.com      |  |
| Italiano       | italiano@hpodd.com     |  |
| Japanese       | nippon@hpodd.com       |  |
| Korean         | korean@hpodd.com       |  |
| Portuguese     | portugues@hpodd.com    |  |
| Espanol        | espanol@hpodd.com      |  |
| Svenska        | svensk@hpodd.com       |  |

| Contact/phone Support: |                       |                  |  |
|------------------------|-----------------------|------------------|--|
| Country                | Language              | Number           |  |
| Europe Region (EMEA)   |                       |                  |  |
| België                 | Dutch and German      | + 32 2700 1724   |  |
| FRANCE                 | French                | + 33 171230454   |  |
| DEUTSCHLAND            | German                | + 49 6950073896  |  |
| IRELAND                | English               | + 353 1850882016 |  |
| ITALIA                 | Italian               | + 39 269682189   |  |
| NETHERLANDS            | Dutch                 | + 31 202015093   |  |
| ESPAÑA                 | Spanish               | + 34 914533458   |  |
| SWITZERLAND            | German/French/Italian | + 41 18009686    |  |
| UK                     | English               | + 44 2073652400  |  |
| North America          |                       |                  |  |
| United States          | English               | 1.866.694.7633   |  |
| Canada                 | English and French    | 1.866.694.7633   |  |